- 1. Abra su computadora y encièndala.
- 2. Cuando vea esta página, haga que su hijo escriba su número de identificación y contraseña. El maestro de su hijo tiene esta información.

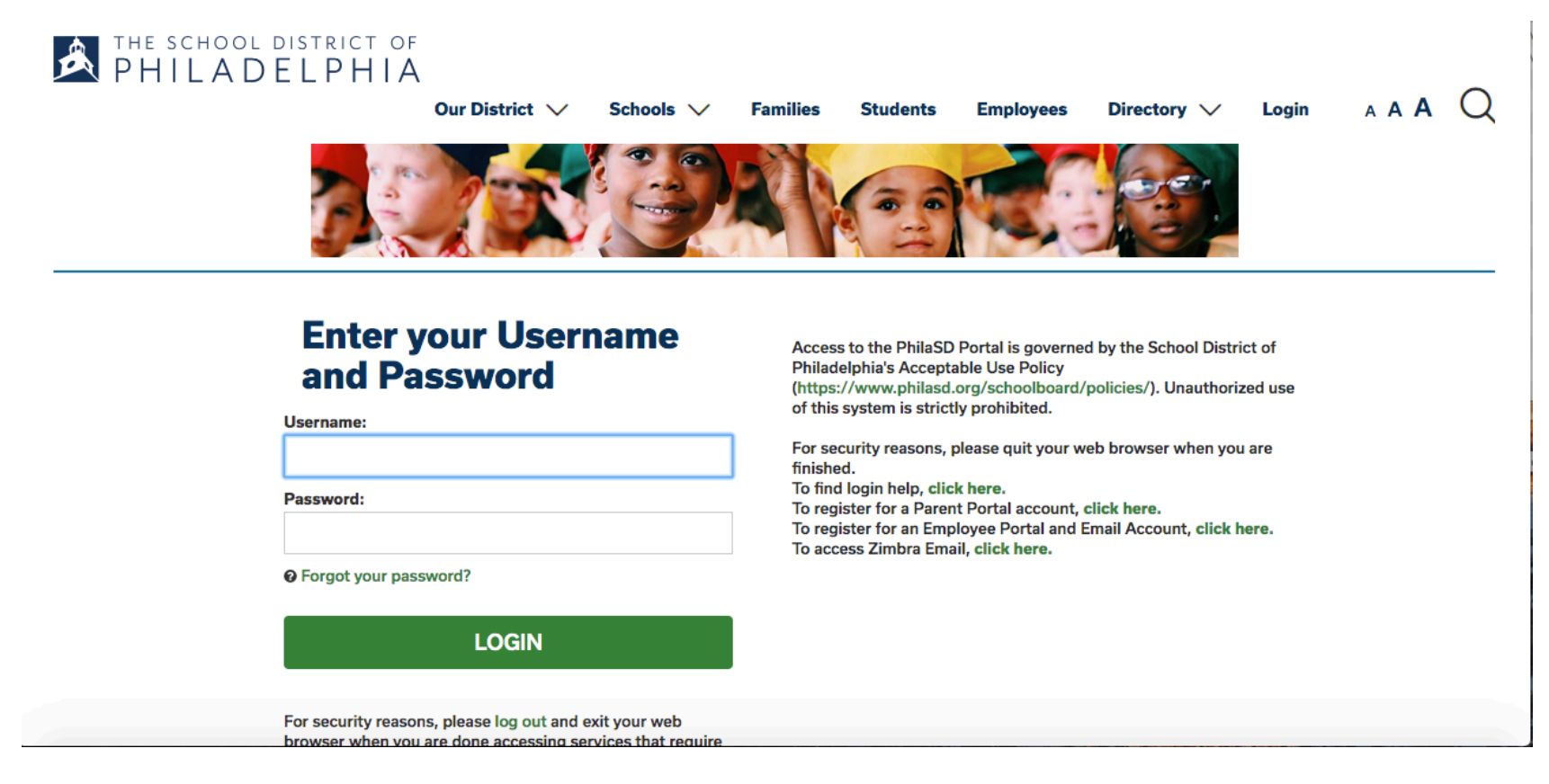

## 3. Haz "clic" en el botón verde que dice LOGIN.

| ≡                                 | Infinite<br>Campus                    |                                          | <b>4</b> 0 | <b>#</b> 0      |
|-----------------------------------|---------------------------------------|------------------------------------------|------------|-----------------|
| Today                             | ,                                     | Today Wednesday, April 1, 2020           |            |                 |
| Calen<br>Assign<br>Grade<br>Grade | dar<br>nments<br>25<br>2 Book Updates | 19-20 Duckrey, Tanner ES<br>Grade 01     |            |                 |
| Attend<br>Sched<br>Repor          | dance<br>Jule<br>rts                  | Assignments Due Today<br>No assignments. |            |                 |
| Messa                             | age Center                            | Assignments Due Tomorrow                 |            |                 |
| Discu:<br>More                    | ssions                                | No assignments.                          |            |                 |
| nttps://ph                        | nnaso.inmnitecampus.org/nav-wrapper/s |                                          | 0 • 1      | Ø <b>▼ 1</b> 10 |

4. Haz "clic" en las palabras que dicen Message Center.

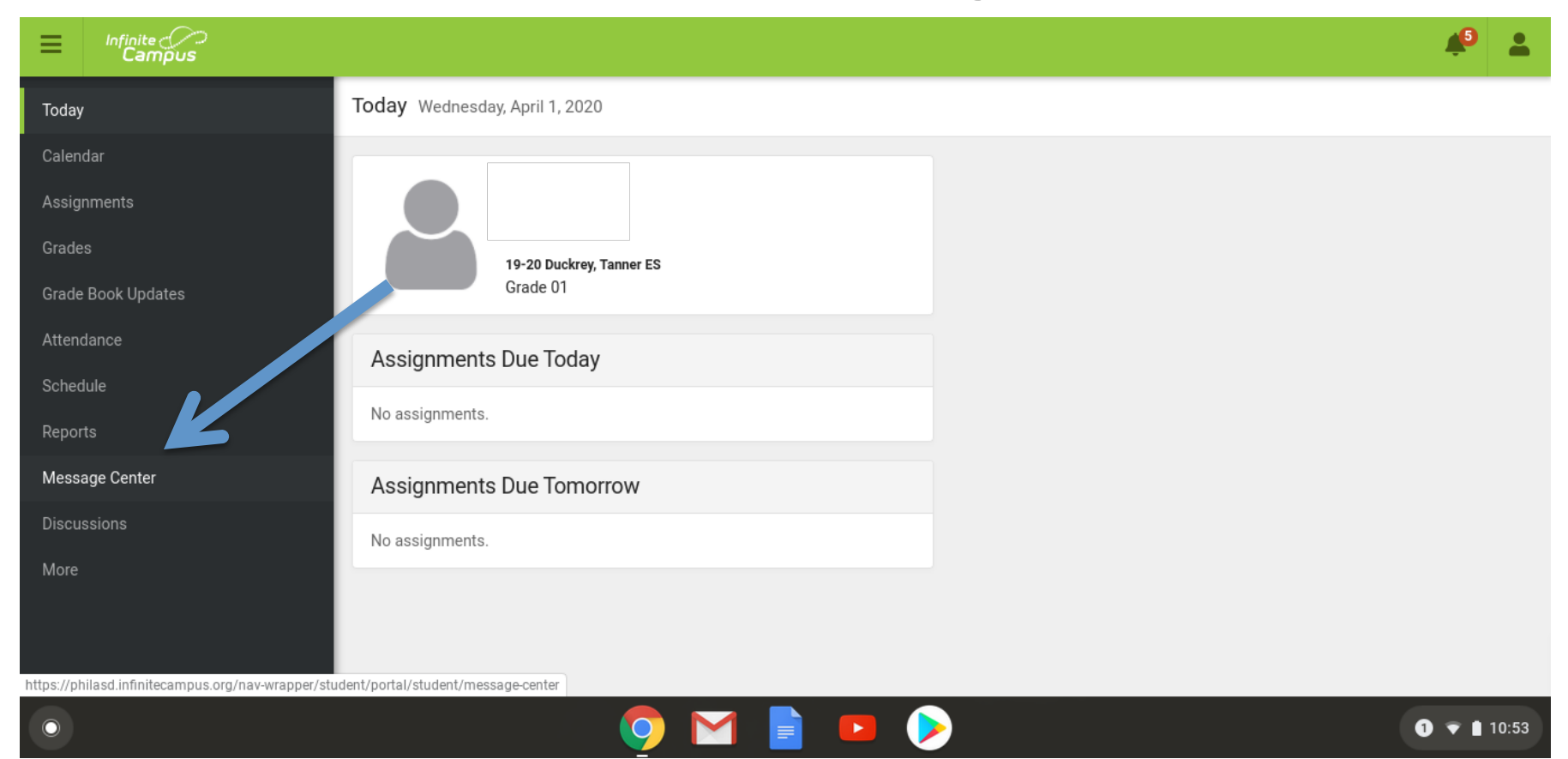

## 5. Cuando aparezca este página, desplácese hacia abajo en la página.

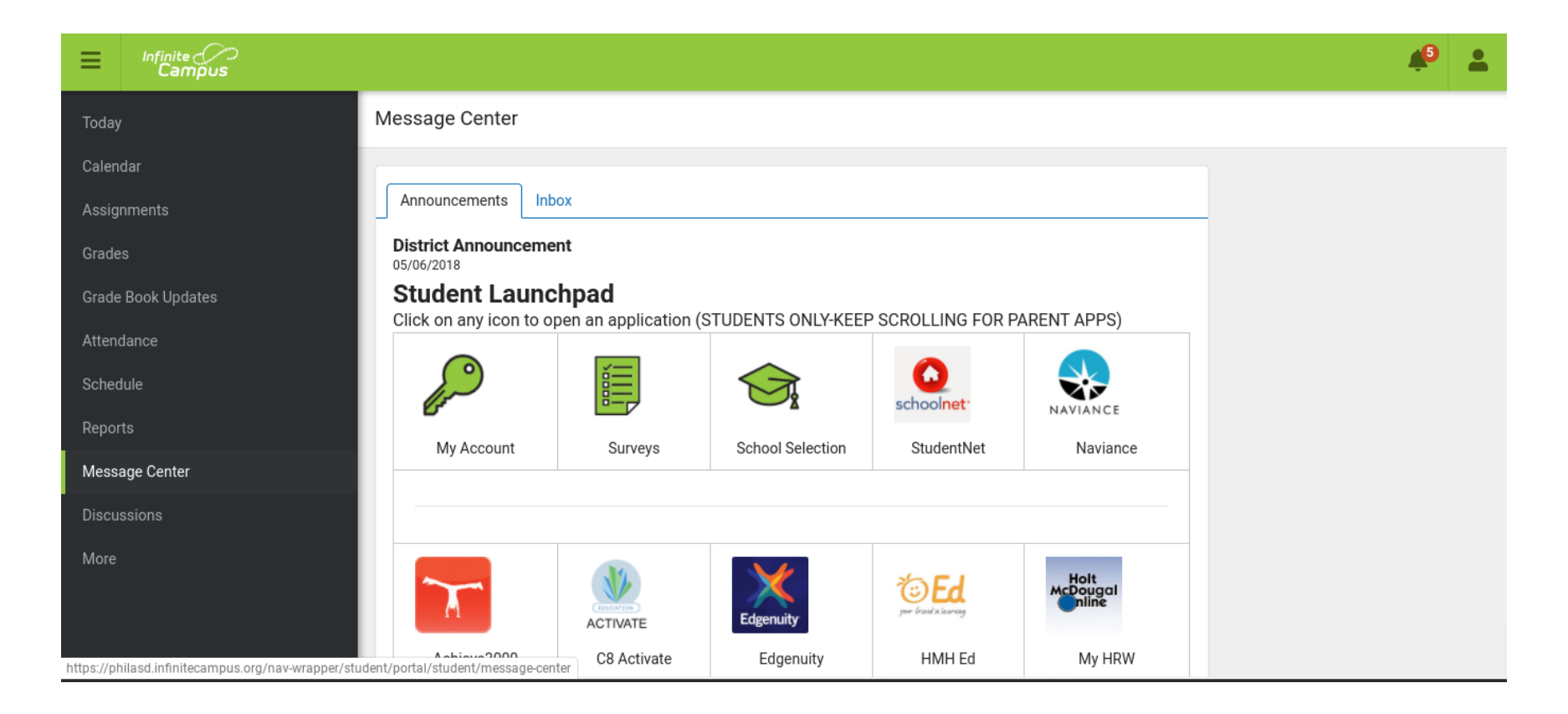

## 6.Cuando vea esta sección de la página, haga "clic" in la imagen de <u>CLASSROOM.</u> Es una pizarra verde con tres persona en el medio.

| Infinite Concernant |                  |                           |                    |           |           |
|---------------------|------------------|---------------------------|--------------------|-----------|-----------|
| Today               | Message Cente    | r                         |                    |           |           |
| Calendar            | SmartyAnts       | TeachTown                 | ThinkCentral       | Waterford | WURRLYedu |
| Assignments         |                  |                           |                    |           |           |
| Grades              | Google G-        | Suite For Educati         | ion                |           |           |
| Grade Book Updates  | Click on any ico | n to open a Google applic | ation (STUDENTS ON | ILY)      |           |
| Attendance          |                  | 01                        |                    |           |           |
| Schedule            |                  | 31                        | - (                |           |           |
| Reports             | Gmail            | Calendar                  | Contacts           | Classroom | Drive     |
| Message Center      |                  |                           |                    |           |           |
| Discussions         |                  |                           |                    | :=        | <b>_</b>  |
| More                | Docs             | Sheets                    | Slides             | Forms     | Drawings  |
|                     | 8                |                           |                    |           |           |

## 7.Debería ver las clases de su hijo. Ya estan configuarados. Si ves un botón azul que dices **JOIN**, haga "clic" en ese botón para unirse a la clase.

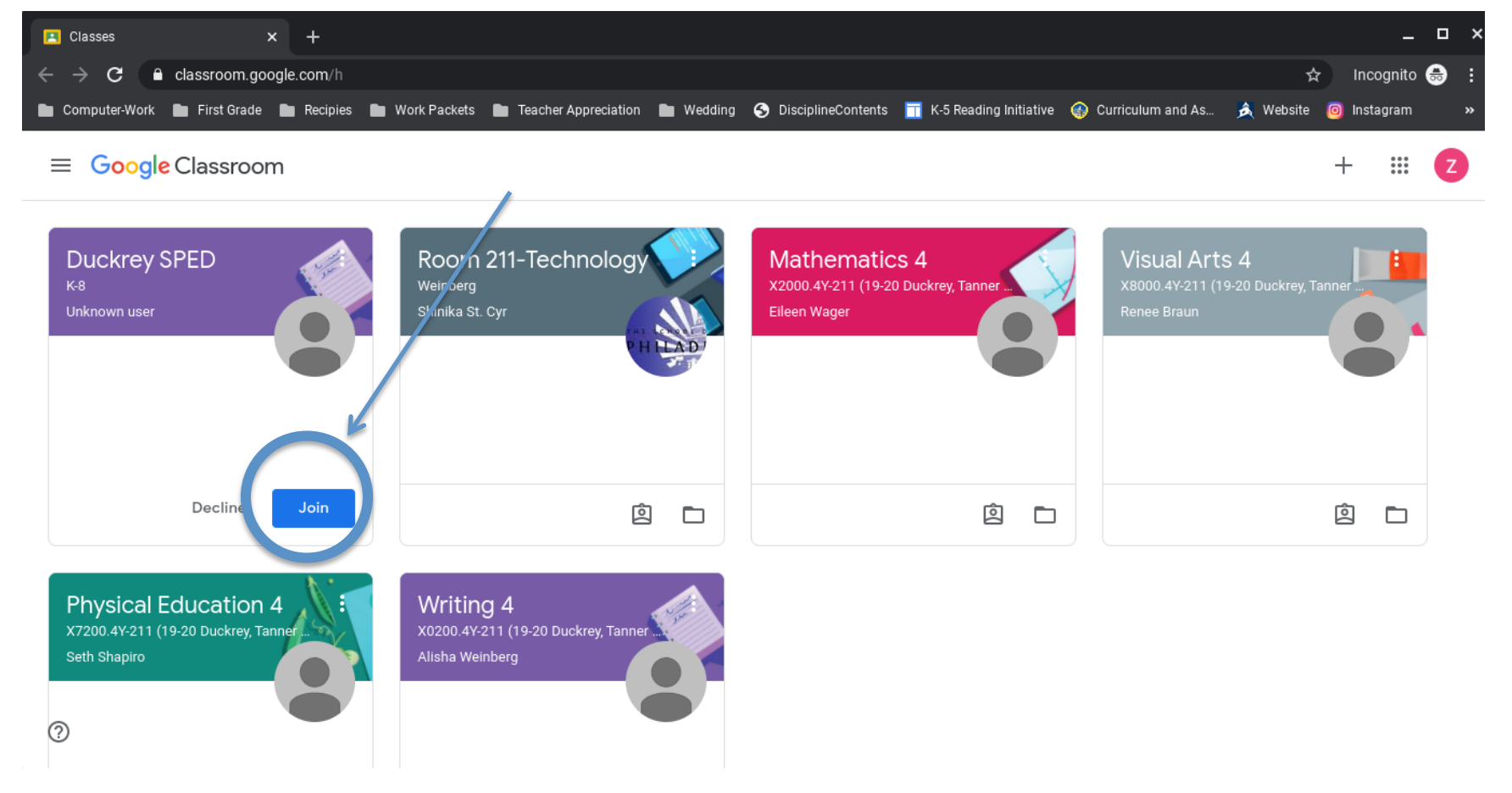

8. Haga "clic" en cualquiera de las clases para acceder al trabajo y completer las tareas.